#### Is Your Job Cyclical?

- Accessing the website of the Bureau of Labor Statistics
- Finding out about the ups and downs of your job

Total Nonfarm Employment is illustrated in the figure to the right with recessions shaded. You can see the dips in employment in every one of these recessions. Your assignment is to gather some data about the employment level in your own job (the one you have or had, or the one you want) and find out when it has its ups and downs.

**Step 1:** Download from the BLS website the payroll employment data for a category which closely fits your own and put it into an Eviews file together with the data on total nonfarm employment. (Your data probably doesn't go

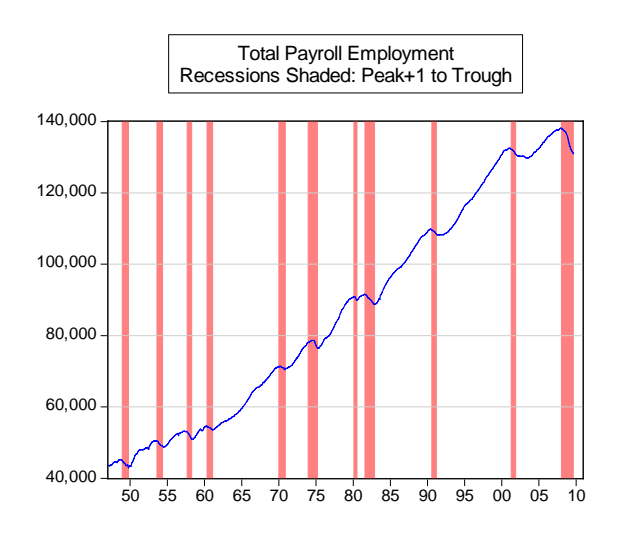

back to 1939. Don't worry. You will have to make due with what you have.) Here are the steps you need to take:

The BLS website is <a href="http://www.bls.gov/home.htm">http://www.bls.gov/home.htm</a>

Use the pull-down menu "Databases & Tools" and Click on "DATA RETRIEVAL TOOLS" to take you to <u>http://www.bls.gov/data/</u>

Click on Employment to take you to: http://www.bls.gov/data/#employment

Find "Employment, Hours, and Earnings – National" and click on "One-Screen DATA SEARCH" to take you to: <u>http://data.bls.gov/pdq/querytool.jsp?survey=ce</u>

#### **MACRO ECONOMIC PATTERNS AND STORIES**

Homework Chpt 9 Is Your Job at Risk?

| -    |     |       |      |
|------|-----|-------|------|
| E-VI | EWS | Versi | on   |
|      | Pa  | ge 2  | of 8 |

| Employment, Hours, and Earnings from th                                                                                                    | e Current Employment                                                                 | Statistics survey (National)                                                                                                    | HELP                                        |
|----------------------------------------------------------------------------------------------------|--------------------------------------------------------------------------------------|----------------------------------------------------------------------------------------------------|---------------------------------------------|
| Select one or more Data Types                                                                                                    | Find                                                                                 | 2 Select one or more Super Sectors                                                                                                    |                                             |
| ALL EMPLOYEES, THOUSANDS<br>WOMEN WORKERS, THOUSANDS<br>PRODUCTION WORKERS, THOUSANDS<br>AVERAGE WEEKLY EARNINGS OF PRODUC<br>AVERAGE WEEKLY HOURS OF PRODUC<br>AVERAGE HOURLY EARNINGS OF PRODUC<br>INDEXES OF AGGREGATE WEFKLY HOURS | TION WORKERS<br>IN WORKERS<br>TION WORKERS<br>TION WORKERS<br>2002=100               | Manufacturing<br>Trade, transportation, and utilities<br>Wholesale trade<br>Retail trade<br>Transportation and warehousing<br>Utilities<br>Information<br>Financial activities<br>Professional and business services |                                             |
| 3 Select one or more Industries                                                                                                    | Find                                                                                 | 4 Select Seasonal Adjustment                                                                                                    |                                             |
| 55522300 Activities related to<br>55522310 Mortgage and nr<br>55522320 Financial transa<br>55522390 Other credit inter                                                                                                    | credit intermediation  onmortgage loan bro ction processing anc mediation activities | <ul> <li>Seasonally Adjusted</li> <li>Not Seasonally Adjusted</li> </ul>                                                                                                    |                                             |
| 5 Get Data<br>OR for Multiple Queries<br>Add To Your Selection ->                                                                                                    | Your Selection: (1 se<br>All Employees, Th                                           | ries selected) NOTE: Select a maximum of 2<br>OUSANDS Financial activities Mortgage and no                                                                                                    | 2 <b>00 series.</b><br>onmortgage loan brok |

Then fill in the required information

- 1. ALL EMPLOYEES Thousands
- 2. Pick your sector, e.g. *Financial Activities*
- 3. Pick your subsector. e.g. Mortgage and nonmortgage loan brokers
- 4. Choose seasonally adjusted data, if boldface signal availability. Otherwise choose seasonally unadjusted data
- 5. Get Data

(NOTE: You may have to install a Java Plug-In and need to allow for pop-up windows.)

Now you have a data display that looks ok, but is hard to work with. Choose <u>More Formatting</u> <u>Options</u>

#### **Choose:**

<u>Column Format</u> <u>All Years</u> <u>All Time Periods</u> <u>Text</u> Retrieve Data

Now highlight the data and copy and paste it into Excel.

Next highlight the comma separated data and choose from the **Data** pull-down menu the **Text to Columns** command. On the "1. Step" choose "delimited", on the "2. Step" click "comma" and on "3. Step" simply click OK. (Choose comma-separated and finish.)

| MACRO ECONOMI        | <u>IC PATTERNS AND STORIES</u> |
|----------------------|--------------------------------|
| Homework Chpt 9      | E-VIEWS Version                |
| Is Your Job at Risk? | Page 3 of 8                    |

Find a way of getting rid of the "annual" data, leaving only the monthly data. (Why doesn't the BLS do this for us???) I do this by a couple of sorts and deletes.

### Step 2: Combine your data with the data provided on the total nonfarm payroll jobs and import it into Eviews.

Put your data into the excel file labeled DATA\_Is\_your\_job\_cyclical.xls. (Make sure to save it as an Excel 2000-3 version file since Eviews cannot handle Excel 2007 files.) The Eviews Worksheet in this excel file has the four columns displayed below: month, total nonfarm employment, a zero-one recession indicator and YOUR DATA. Copy your data into the appropriate place in that last column (not the beginning) and change the name at the top of the column to describe your industry.

|        | Total nonfarm: Total |           |                  |           |
|--------|----------------------|-----------|------------------|-----------|
|        | Employment           |           |                  |           |
|        | (thousands), SA      | Recession | Mortgage brokers | YOUR DATA |
| Jan-50 | 43530                | )         | 0                |           |
| Feb-50 | 43298                | 3         | 0                |           |
| Mar-50 | 43952                | 2         | 0                |           |
| Apr-50 | 44376                | 6         | 0                |           |
| May-50 | 44717                | ,         | 0                |           |
| Jun-50 | 45084                | Ļ         | 0                |           |

To get this into Eviews is really easy. From the pull-down **FILE** chose **OPEN** and then **Foreign Data as a Workfile**. Find the Homework 3 data file and let Eviews do the work.

Take a look at the workfile and confirm that it has loaded correctly. You may need to tidy up the names, especially the total nonfarm series. Point to that series and right-click to get a menu that includes the rename option.

#### Step 3, Make a Graph

In Eviews or Excel, make a graph of what you have downloaded:

# MACRO ECONOMIC PATTERNS AND STORIESHomework Chpt 9E-VIEWS VersionIs Your Job at Risk?Page 4 of 8

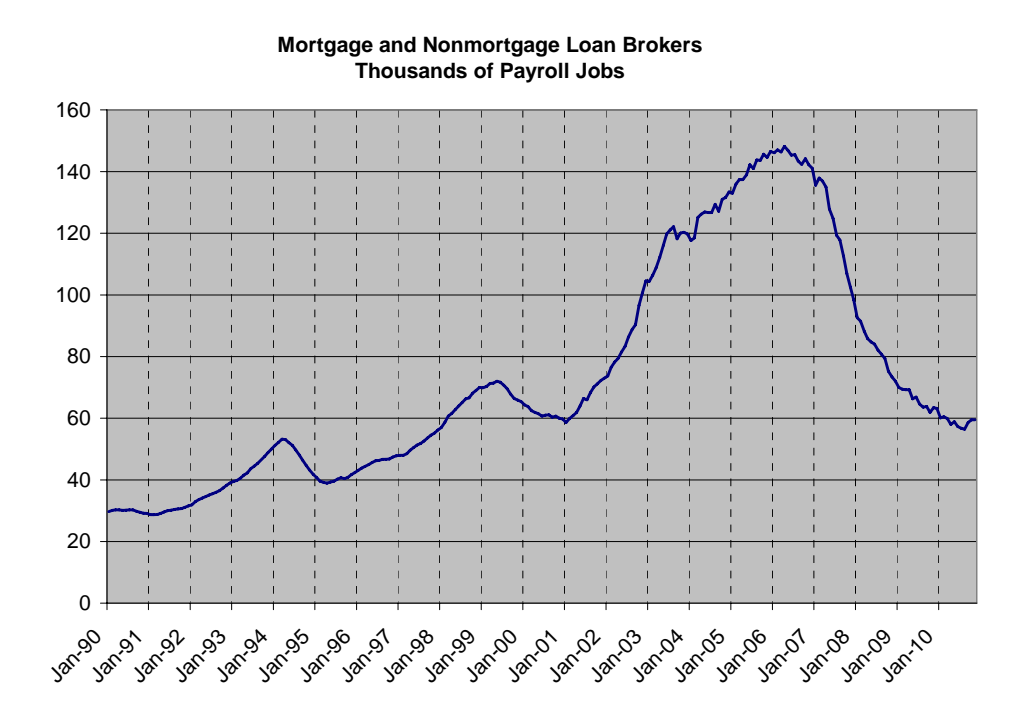

#### SAVE YOUR FILE NOW

#### Step 4: Answer some questions about your data.

#### Are your data seasonally adjusted?

Find the Eviews graphing option that displays a **Seasonal Graph**. (Seasonal Graph, Seasonal Type: Paneled lines & means illustrated below) Is there a seasonal pattern?

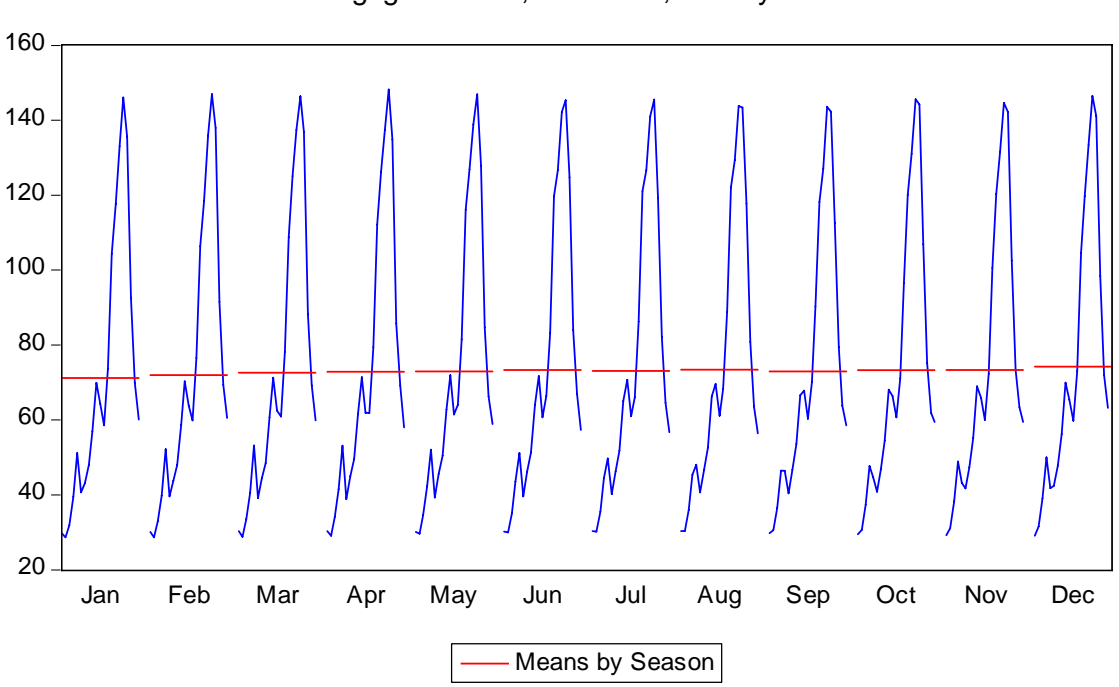

Mortgage Brokers, Thousand, NSA by Season

|                      | MACRO ECONOMIC PATTERNS AND STORIES |
|----------------------|-------------------------------------|
| Homework Chpt 9      | E-VIEWS Version                     |
| Is Your Job at Risk? | Page 6 of 8                         |

<u>Is your kind of job increasing faster than payroll jobs in general, or slower?</u> Compute the ratio of your job to overall payroll jobs and make a graph.

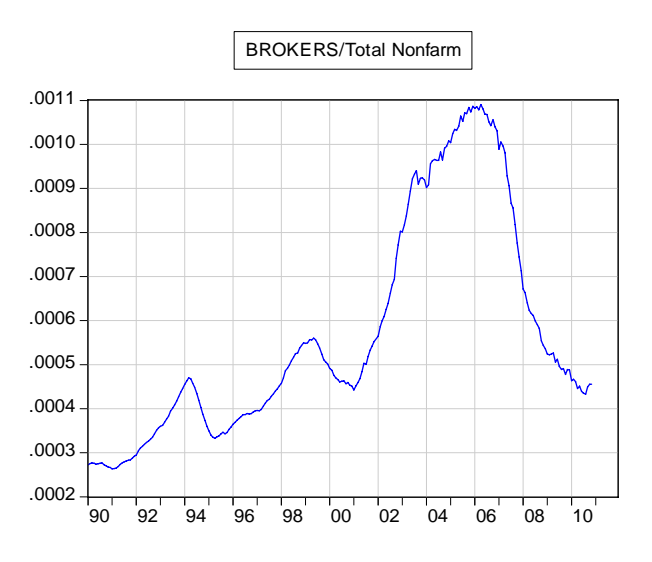

#### Is your job cyclical?

## Make a graph that compares your data with the total nonfarm data and also indicates when the recessions occurred.

You can make the graph in Eviews by control-point to the series and double clicking to open them as a spreadsheet, then choose the **graph** command and **freeze** and **name** to insert this graph into the work file. (You can highlight the recession periods using the Line/Shade option when looking at your graph. The recession periods are indicated by the Recession variable in the workfile.) On the Axis/Scale page of the Graph Options Menu, you may want to put one of the series' scaling on the right axis.

#### SAVE YOUR FILE NOW

## MACRO ECONOMIC PATTERNS AND STORIESHomework Chpt 9E-VIEWS VersionIs Your Job at Risk?Page 7 of 8

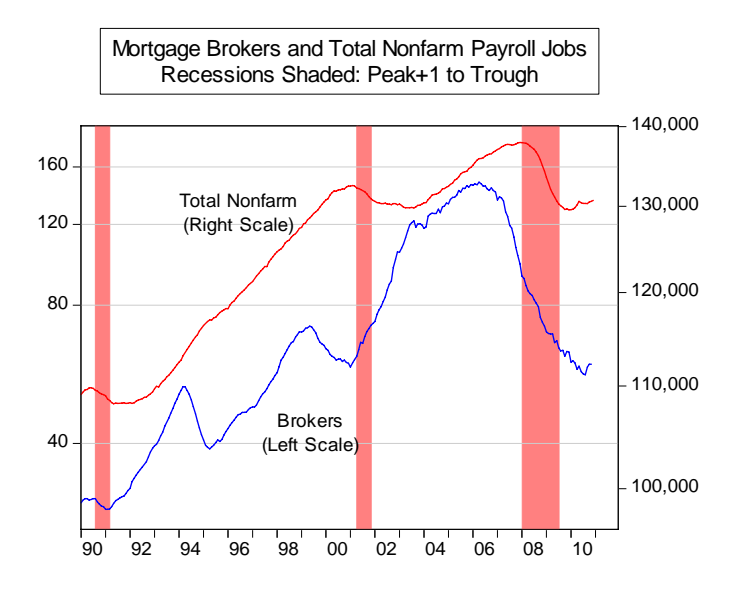

Compute the growth rates for total jobs and your job. Don't forget that funny formula for annualized growth rates using MONTHLY data. Here is what you can enter at the command line:

GENR G\_NONFARM = -1 + (NONFARM/NONFARM(-1))^12 GENR G\_YOURJOB = -1 + (YOURJOB/YOURJOB(-1))^12

Next run two regressions. You can do it with a pull down menu (use the **quick** pulldown) or you can type on the command line and hit enter:

LS G\_NONFARM C G\_NONFARM(-1) RECESSION LS G\_YOURJOB C G\_YOURJOB(-1) RECESSION

Name the regressions to save them in your workfile *SAVE YOUR FILE NOW* 

| <u> </u>             | MACRO ECONOMIC PATTERNS AND STORIES |
|----------------------|-------------------------------------|
| Homework Chpt 9      | E-VIEWS Version                     |
| Is Your Job at Risk? | Page 8 of 8                         |

So take a look at these regressions and determine if the growth in your jobs is stronger or weaker in recessions, and compare that with nonfarm overall.

#### LS G\_NONFARM C G\_NONFARM(-1) RECESSION

Dependent Variable: G\_NONFARM Method: Least Squares Date: 01/28/11 Time: 16:35 Sample (adjusted): 1990M01 2010M12 Included observations: 252 after adjustments

| Variable                                                                                                    | Coefficient                                                                      | Std. Error                                                                                            | t-Statistic                                           | Prob.                                                                   |
|----------------------------------------------------------------------------------------------------|----------------------------------------------------------------------------------|----------------------------------------------------------------------------------------------------|-------------------------------------------------------|-------------------------------------------------------------------------|
| C<br>G_NONFARM(-1)<br>RECESSION                                                                                                  | 0.005799<br>0.620106<br>-0.017655                                                | 0.001050<br>0.045546<br>0.002854                                                                      | 5.524194<br>13.61487<br>-6.185640                     | 0.0000<br>0.0000<br>0.0000                                              |
| R-squared<br>Adjusted R-squared<br>S.E. of regression<br>Sum squared resid<br>Log likelihood<br>F-statistic<br>Prob(F-statistic) | 0.678780<br>0.676200<br>0.012207<br>0.037101<br>754.1942<br>263.0846<br>0.000000 | Mean depende<br>S.D. depender<br>Akaike info crit<br>Schwarz criteri<br>Hannan-Quinn<br>Durbin-Watson | ent var<br>it var<br>erion<br>on<br>criter.<br>i stat | 0.009002<br>0.021451<br>-5.961859<br>-5.919842<br>-5.944952<br>2.486292 |

Dependent Variable: G\_BROKERS Method: Least Squares Date: 01/28/11 Time: 16:36 Sample (adjusted): 1990M03 2010M11 Included observations: 249 after adjustments

| Variable                                                                                                    | Coefficient                                                                      | Std. Error                                                                                           | t-Statistic                                             | Prob.                                                                   |
|----------------------------------------------------------------------------------------------------|----------------------------------------------------------------------------------|----------------------------------------------------------------------------------------------------|---------------------------------------------------------|-------------------------------------------------------------------------|
| C<br>G_BROKERS(-1)<br>RECESSION                                                                                                  | 0.035213<br>0.556548<br>-0.051081                                                | 0.014951<br>0.053348<br>0.039375                                                                     | 2.355202<br>10.43246<br>-1.297310                       | 0.0193<br>0.0000<br>0.1957                                              |
| R-squared<br>Adjusted R-squared<br>S.E. of regression<br>Sum squared resid<br>Log likelihood<br>F-statistic<br>Prob(F-statistic) | 0.331024<br>0.325585<br>0.208494<br>10.69360<br>38.58632<br>60.86312<br>0.000000 | Mean depende<br>S.D. depender<br>Akaike info crit<br>Schwarz criter<br>Hannan-Quinn<br>Durbin-Watsor | ent var<br>nt var<br>cerion<br>ion<br>criter.<br>n stat | 0.064556<br>0.253881<br>-0.285834<br>-0.243455<br>-0.268776<br>2.405366 |

**<u>FINALLY</u>**: Write a paragraph or two that describes the ups and downs of your job. Is it cyclical? Is it seasonal? Is it growing like crazy? Why did it have that bump in 1994 and 1998? (For brokers, is that an early warning sign of problems in housing?)